#### **General Description**

The DS2485 evaluation (EV) kit provides the hardware and software necessary to exercise the features of the DS2485. The EV kit's main hardware consists of a DS9481P-300 USB-to-1-Wire<sup>®</sup> adapter and two DS9121BQ socket boards. Both the DS2485 and DS28E07 devices are included for evaluation. The software runs on Windows<sup>®</sup> 10, Windows 8, and Windows 7 operating systems and provides a graphical user interface (GUI) to exercise the features of the DS2485.

#### **Features**

- Provides the Ability to Exercise All Functional Commands
- Quickly Create, Save, and Load Custom 1-Wire Scripts
- Customizable Timings Allow for Various 1-Wire Configurations such as Long Lines
- Flexible Timings Ensure Support for Existing and Future Devices
- Alterable I<sup>2</sup>C Address Ensures a Conflict-Free Environment
- Easily Discover Connected 1-Wire Devices with Built-in Search ROM Accelerator
- GPIO Allows External Control or Signaling
- Fully Compliant with USB Specification v2.0

#### **DS2485 EV Kit Contents**

| QTY | DESCRIPTION                          |
|-----|--------------------------------------|
| 1   | DS9481P-300 USB-to-1-Wire Adapter    |
| 2   | DS9121BQ Socket Board                |
| 5   | DS2485Q+U                            |
| 5   | DS28E07Q+U                           |
| 1   | USB Type-A to Micro-USB Type-B Cable |

#### Ordering Information appears at end of data sheet.

1-Wire is a registered trademark of Maxim Integrated Products, Inc. Windows is a registered trademark of Microsoft Corporation.

#### **Quick Start**

#### **Required Equipment**

- DS2485 EV kit with accompanying software and USB driver
- PC with Windows 10, Windows 8, or Windows 7 operating systems
- System with spare USB 2.0 or higher port

#### Software and Hardware Installation and Setup

- Ensure that there are no other USB devices plugged in before installing the software (keyboard, mouse, USB drives, and printers do not apply).
- 2) Navigate to the DS2485 product page and download the EV kit software zip file.
- Fully unzip the EV kit software.
   NOTE: Running the setup from within the zip window without fully extracting it may cause installation issues. Make sure that the files are unzipped to a folder before proceeding.
- 4) Navigate to the USB driver folder.
- 5) Right-click on install.bat and then choose **Run as** administrator.
- 6) Click **Install** when prompted to install the USB device driver.
- 7) Install the jumpers as described in <u>Table 1</u> and reference <u>Figure 1</u> for their locations.
- Insert a DS2485 IC into one of the DS9121BQ boards and connect it to the DS9481P-300 as shown in <u>Figure 2</u>.

**IMPORTANT:** The pin 1 indicator is on the PCB's silkscreen and is located on the lower left-hand corner. Do not use the dimple inside the socket as the pin 1 indicator.

- Insert a DS28E07 IC into the remaining DS9121BQ board and connect it to J1 of the DS2485's DS9121BQ board as shown in Figure 2.
- 10) The board containing the DS2485 must be directly connected to the DS9481P-300 for the system to work properly.

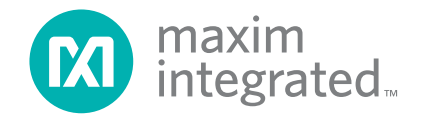

| REFERENCE DESIGNATOR   | JUMPER SETTING | NOTES         |  |
|------------------------|----------------|---------------|--|
| JB1, JB3, and JB4      | Installed      | DS2485 board  |  |
| JB2 and JB5            | Not installed  | DS2485 board  |  |
| JB1, JB2, JB3, and JB4 | Not installed  | DS28E07 board |  |
| JB5                    | Installed      | DS28E07 board |  |

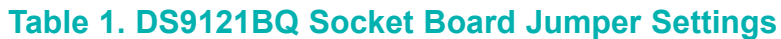

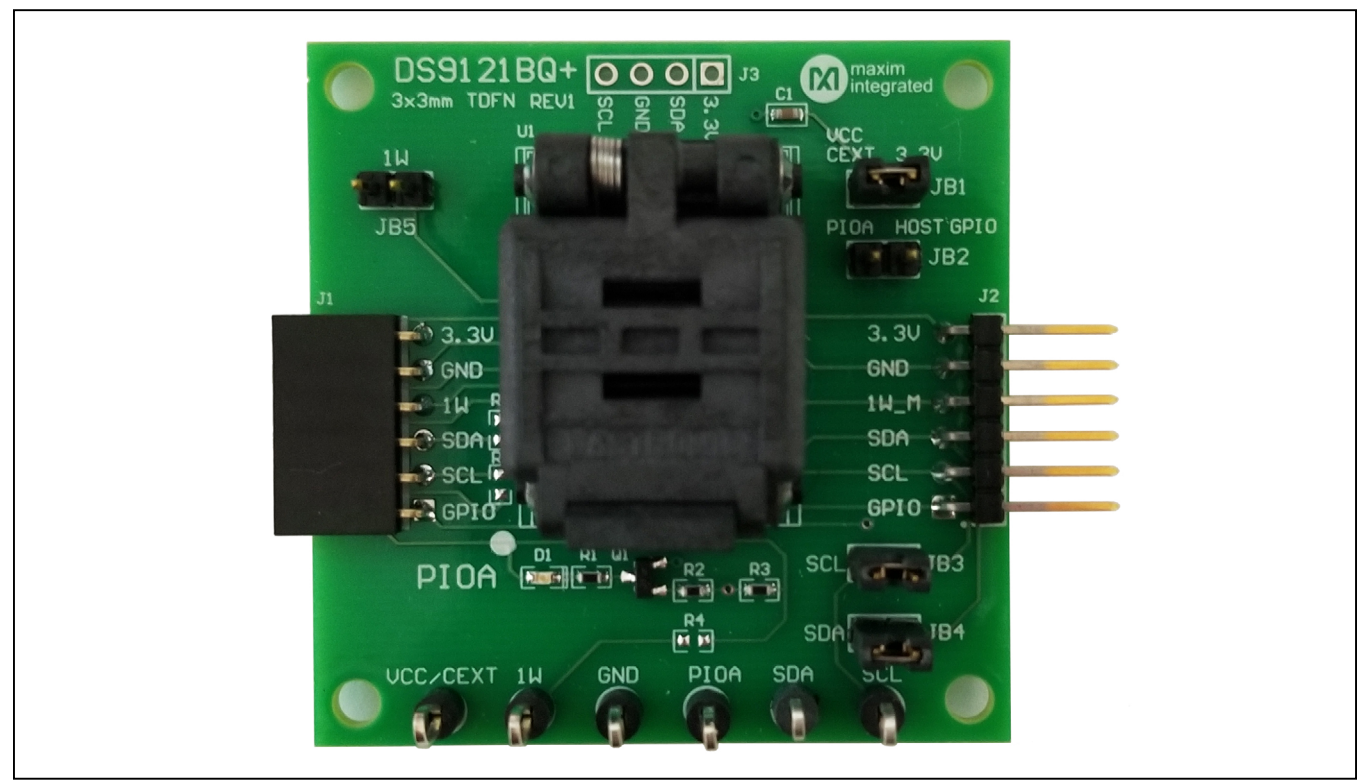

Figure 1. DS9121BQ Socket Board

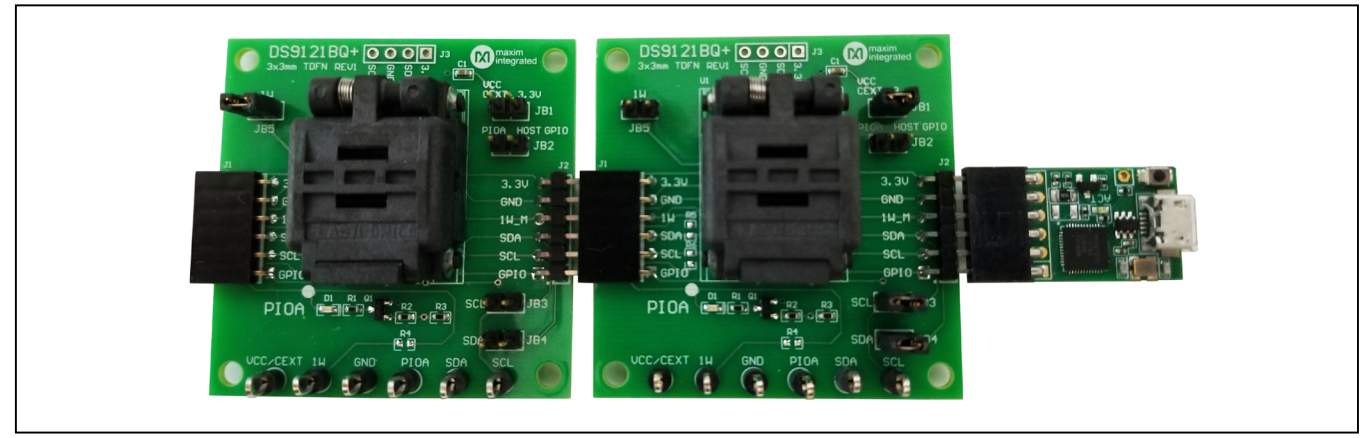

Figure 2. Board Connectivity

### Evaluates: DS2485

- 11) Connect the USB cable to the DS9481P-300 adapter and plug it into a USB port.
- 12) Windows detects the hardware and automatically installs the USB driver.
- 13) Double-click on the Setup.exe file to install the DS2485 EV kit software.
- 14) The EV kit software will automatically start after installation completes (Figure 3).
- 15) Do not run setup.exe to launch the program because it will install a second copy. Instead, use the DS2485 EV kit shortcut from the Windows' Start menu for subsequent launches.

| DS2485 Evaluation Kit                                                                                                    |              |                                                                                                    | - 0 ×                                                                               |
|----------------------------------------------------------------------------------------------------|--------------|----------------------------------------------------------------------------------------------------|-------------------------------------------------------------------------------------|
| Eile Help                                                                                                    |              |                                                                                                    |                                                                                     |
| DS2485 Commands 1-Wire Interface 1-Wire Port Config. 1-Wire Scripting                                                                   |              |                                                                                                    |                                                                                     |
| Write Memory Page# 0 +                                                                                                    |              |                                                                                                    |                                                                                     |
| Read Memory Set Protection Write Protection NONE (Prevents Modification)                                                                |              |                                                                                                    |                                                                                     |
| Read Status Get Protections +<br>Set I2C Addr.                                                                                          |              |                                                                                                    |                                                                                     |
| Enable Data Log                                                                                                    |              |                                                                                                    |                                                                                     |
| I2C Data Log                                                                                                    |              | 1-Wire Scripting Data Log                                                                                                    |                                                                                     |
| S = Start ## = Written to DS2485<br>St = Repeated Start [##] = Read from DS2485 with ACK<br>P = Stop [##'] = Read from DS2485 with NACK | Violan Salas | RP = Reset + Presence Detected       ## = Byte written to Slave         RN = Reset + No Presence Detected       [##] = Byte read from Slave         RS = Reset + Short Detected       [##] = Byte read from Slave | Device #b = Bit Written to Slave Device<br>bevice [#b] = Bit Read from Slave Device |
| Read 1-Wire Port Confg<br>S 80 52 01 0C P<br>Cobley 102 40us><br>S 81 [03] [AA] [06] [00"] P                                            | Â            |                                                                                                    |                                                                                     |
| Read 1-Wire Port Config<br>S 80 52 01 00 P<br>Colley tOF 40us><br>S 81 (03] (AA) (06] (00") P                                           |              |                                                                                                    |                                                                                     |
| Read 1-Wire Port Config<br>S 80 52 01 GE P<br>Cobley 10D 40us><br>S 81 [03] [AA] [06] [00"] P                                           |              |                                                                                                    |                                                                                     |
| Read 1-Wire Port Config<br>S 80 52 01 0F P<br>Collady 10F 40us><br>S 81 031 (AA] (06 [00*] P                                            |              |                                                                                                    |                                                                                     |
| Read 1-Wire Port Config<br>S 80 52 01 10 P<br>Cobley 10P 400/s><br>S 81 [03] [AA] [06] [00"] P                                          |              |                                                                                                    |                                                                                     |
| Read 1-Wire Port Config<br>S 80 52 01 11 P<br>Colley (124 40us><br>S 81 (03) [AA] [26] [80"] P                                          |              |                                                                                                    |                                                                                     |
| Read 1.WKW Port Config<br>8 09 52 01 12 P<br>Colexy CP 40up><br>S 81 [03] [A4] [05] [00"] P                                             | v            |                                                                                                    |                                                                                     |
| 1<br>DS2485 I2C Address = 80h                                                                                                    | DS2485 EV F  | Git                                                                                                    | Connected to COM11                                                                  |

Figure 3. DS2485 Evaluation Kit Software

#### Evaluates: DS2485

### **DS2485 EV Kit Supported Functions**

The DS2485 EV kit program supports every command outlined in the device's data sheet with functionality

divided across the various tabs in the application. Table 2 provides a brief description for the operations found on each tab.

#### Table 2. Menu Tabs

| TAB NAME           | DESCRIPTION                                                                                                    |
|--------------------|----------------------------------------------------------------------------------------------------|
| DS2485 Commands    | Provides read and write access to the DS2485's memory pages, protection settings, and Read Status command, and allows customization of its I <sup>2</sup> C address.                                                                                                    |
| 1-Wire Interface   | Showcases the use of the integrated Search ROM accelerator, Write/Read Block functions, and Full Command Sequence used for authenticator devices.                                                                                                    |
| 1-Wire Port Config | Allows for customized 1-Wire timings for standard and overdrive speeds and provides access to the various registers for configuring 1-Wire pullup, thresholds, slew rate, and other registers. This tab also contains the CRC-16 computation engine, as well as the ability to perform a Master Reset. |
| 1-Wire Scripting   | Supports the sequencing of all fundamental 1-Wire commands to develop communication sequences for any device. Script commands can easily be constructed, executed, and saved for later use.                                                                                                    |

#### **Ordering Information**

| PART         | ТҮРЕ   |
|--------------|--------|
| DS2485EVKIT# | EV Kit |

#Denotes RoHS compliant

#### **DS2485 EV Kit Bill of Materials**

| DESIGNATOR | QTY | DESCRIPTION                           | MANUFACTURER                | PART NUMBER        |
|------------|-----|---------------------------------------|-----------------------------|--------------------|
| J1         | 1   | CONN FEMALE 6POS .100" R/A GOLD       | Sullins Connector Solutions | PPPC061LGBN-RC     |
| J2         | 1   | CONN HEADER 6 POS RA 2.54             | Wurth Electronics Inc.      | 61300611021        |
| TP1-TP6    | 6   | TEST POINT PC MULTI PURPOSE BLK       | Keystone Electronics        | 5011               |
| U1         | 1   | SOCKET+, IC TDFN, 3mm, 3x2, CLAMSHELL | PLASTRONICS                 | 06QN10T23030       |
| C1         | 1   | CAP CER 0.47µF 16V X7R 0603           | KEMET                       | C0603C474K4RACTU   |
| D1         | 1   | LED GREEN CLEAR 0603 SMD              | Dialight                    | 5988081107F        |
| JB1-JB5    | 5   | CONN HEADER 2 POS 2.54                | Wurth Electronics Inc.      | 61300211121        |
| Q1         | 1   | MOSFET N-CH 50V 200MA SOT23           | ON Semiconductor            | BSS138LT1G         |
| R1, R3     | 2   | RES SMD, 10kΩ, 0.1%, 1/10W 0603       | Bourns Inc.                 | CRT0603-BY-10R0ELF |
| R2         | 1   | RES SMD, 3.3kΩ, 1%, 0603              | Yageo                       | RC0402JR-071K5L    |
| R4, R5, R6 | 3   | DNP (do not populate)                 | _                           | _                  |

## DS2485 EV Kit Schematic Diagram

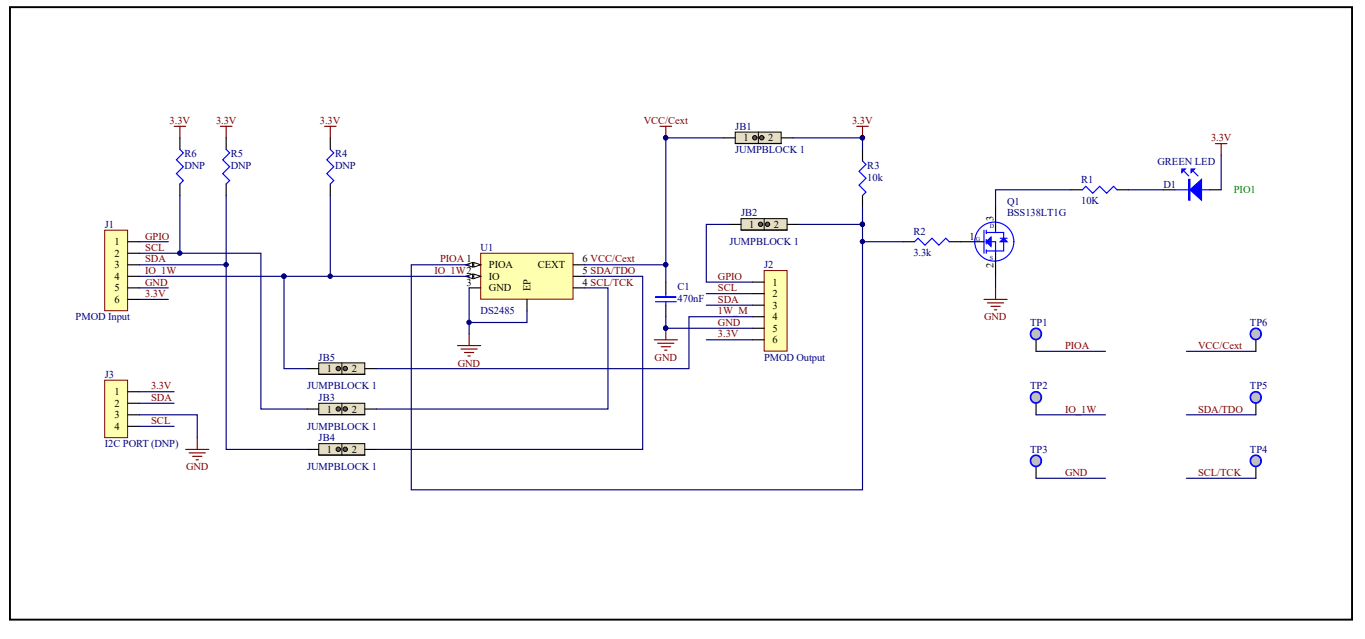

### Evaluates: DS2485

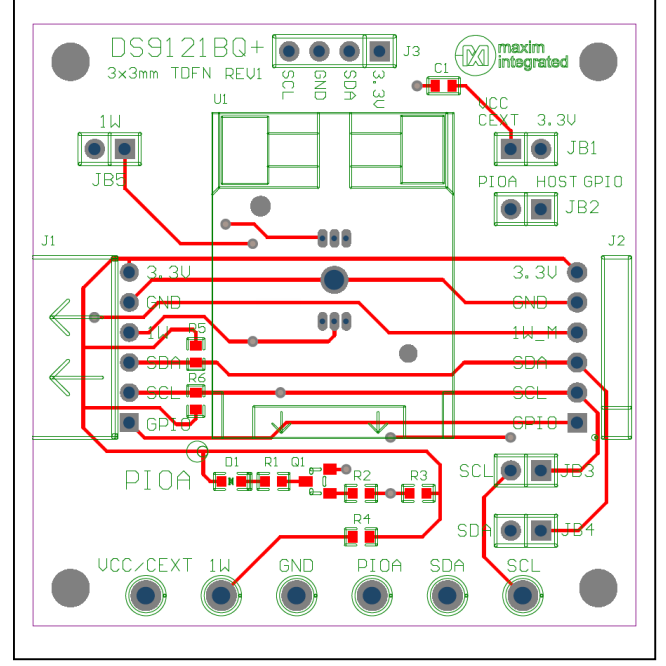

### DS9121BQ EV Kit PCB Layout Diagrams

DS9121BQ Layout Diagram—Top

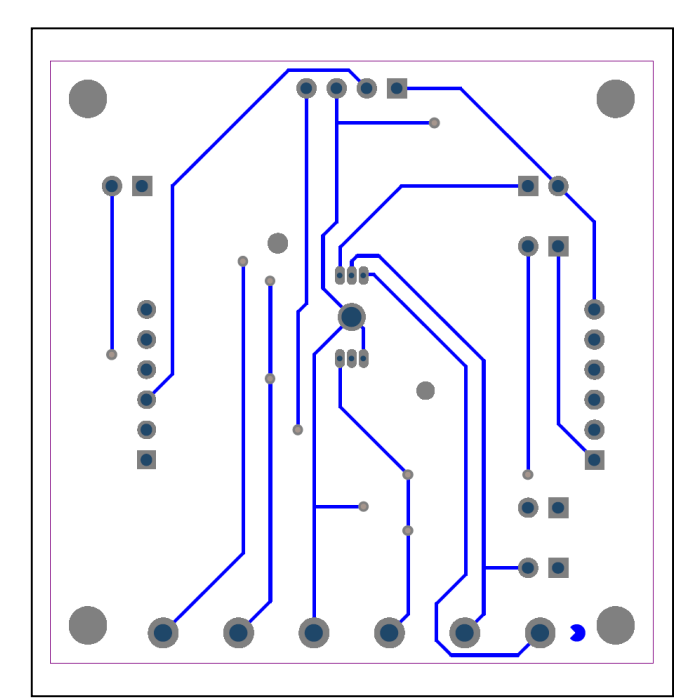

DS9121BQ Layout Diagram—Bottom

### Evaluates: DS2485

#### **Revision History**

| REVISION | REVISION | DESCRIPTION     | PAGES   |
|----------|----------|-----------------|---------|
| NUMBER   | DATE     |                 | CHANGED |
| 0        | 5/21     | Initial release | —       |

For pricing, delivery, and ordering information, please visit Maxim Integrated's online storefront at https://www.maximintegrated.com/en/storefront/storefront.html.

Maxim Integrated cannot assume responsibility for use of any circuitry other than circuitry entirely embodied in a Maxim Integrated product. No circuit patent licenses are implied. Maxim Integrated reserves the right to change the circuitry and specifications without notice at any time.

# **X-ON Electronics**

Largest Supplier of Electrical and Electronic Components

Click to view similar products for Interface Development Tools category:

Click to view products by Maxim manufacturer:

Other Similar products are found below :

ADP5585CP-EVALZ CHA2066-99F AS8650-DB MLX80104 TESTINTERFACE 416100120-3 XR18910ILEVB XR21B1421IL28-0A-EVB TW-DONGLE-USB EVAL-ADM2491EEBZ MAXREFDES23DB# MAX13235EEVKIT DFR0257 XR22404CG28EVB ZLR964122L ZLR88822L EVK-U23-01S EVK-W262U-00 DC327A PIM511 PIM536 PIM517 DEV-17512 STR-FUSB3307MPX-PPS-GEVK MAXREFDES177# EVAL-ADM2567EEBZ ZSSC3240KIT MAX9121EVKIT PIM532 ZSC31010KITV2P1 UMFT4233HPEV LVDS-18B-EVK XR20M1170G16-0B-EB XR20M1170G24-0B-EB XR20M1172G28-0A-EB XR20M1172G28-0B-EB SI871XSOIC8-KIT 1764 1833 1862 EVB-USB82514 ATA6628-EK ATA6631-EK EVAL-CN0313-SDPZ 2264 MCP23X17EV PS081-EVA-HR MODULE 237 SMA2RJ45EVK/NOPB FR12-0002 MAFR-000455-001